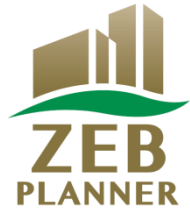

# 平成31年度 ネット・ゼロ・エネルギー・ビル(ZEB)実証事業

# ZEBプランナー 実績報告の手引き

# はじめにお読みください

▼「ZEBプランナー登録公募要領」をご確認ください。 ー般社団法人環境共創イニシアチブ(以下「SII」という)のホームページに掲載されて いる「ZEBプランナー登録公募要領」の該当ページを必ずご確認ください。

▼ZEBプランナー・ポータルサイトについて

ZEBプランナー実績報告に際して、書類の一部をWeb上のZEBプランナー・ポータルサイトで作成します。

ポータルサイトに入力した情報は、SIIのデータベースに登録され、実績報告内容の 確認の過程で活用されます。

「ZEBプランナー登録公募要領」及び本手引き等を参照し、ポータルサイトに必要 事項を正しく入力してください。

2019年4月

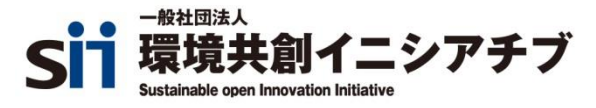

| 1. 実績報告の流れ       | <br>2  |
|------------------|--------|
| 2. ポータルサイトについて   | <br>3  |
| 3. 実績報告事項の入力     | <br>5  |
| 4. ZEBプランナー情報の更新 | <br>7  |
| 5. 入力内容の保存~入力完了  | <br>11 |
| 6. アンケートへの回答     | <br>13 |
| 7. 実績報告書類の提出     | <br>14 |
| 8. 登録票の確認        | <br>16 |
| 9. 公表と計画変更       | <br>18 |

# 1. 実績報告の流れ

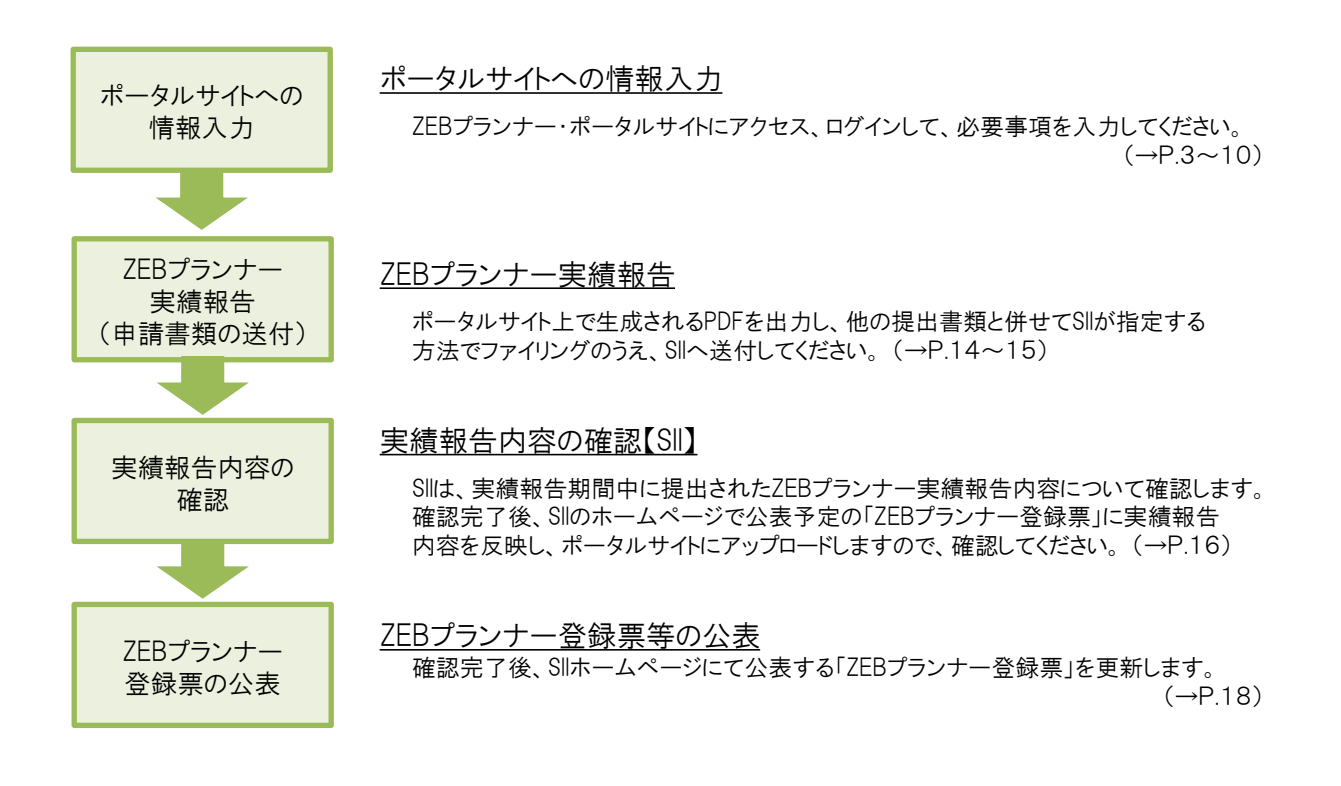

#### \*実績報告期間

ZEBプランナーは以下の期間内に「ZEBプランナー実績報告書」を提出してください。

実績報告期間:

2019年4月8日(月)~2019年5月10日(金) 12:00必着

\*注意

H31年度ZEB補助金に関与するZEBプランナーは、所定の期間内にZEBプランナー実績報告が 行われている必要があります。

そうでない場合は申請が補助対象外となるので、注意してください。

# (1) ポータルサイトへのログイン

平成30年度ZEBプランナー登録申請時または実績報告時に取得した「ユーザー名」と、初回ログイン時に設定したパスワードでZEBプランナー・ポータルサイトにログインしてください。

| <b>いままま</b> ネット・ゼロ・エネルギー・ビル実証事業                                       | *こんなときは                                                                                                    |
|-----------------------------------------------------------------------|----------------------------------------------------------------------------------------------------|
| SIIから通知された「ユーザ名」「パスワード」を入力して<br>「ログイン」ボタンを押してください。                    | <ul> <li>図 ユーザー名を忘れてしまった         →SIIへお問合せください。</li> </ul>                                                                                                    |
| セキュアカスタマーログイン<br>ユーザー名を入力してください。<br>ユーザー名:<br>パスワード:<br>パスワードをお忘れですか? | <ul> <li>※ パスワードを忘れてしまった</li> <li>→ログインページの「パスワードをお忘れですか?」をクリックし、所定の欄に「ユーザー名」を入力します。</li> <li>申請担当者メールアドレスに再発行された「初期パスワード」が通知されます。</li> <li>「初期パスワード」は初回ログイン時に無効となりますので、新たにパスワードを設定してください。</li> </ul> |

#### (2) ポータルサイトの構成

ポータルサイト上部にある「タブ」でページを分けています。

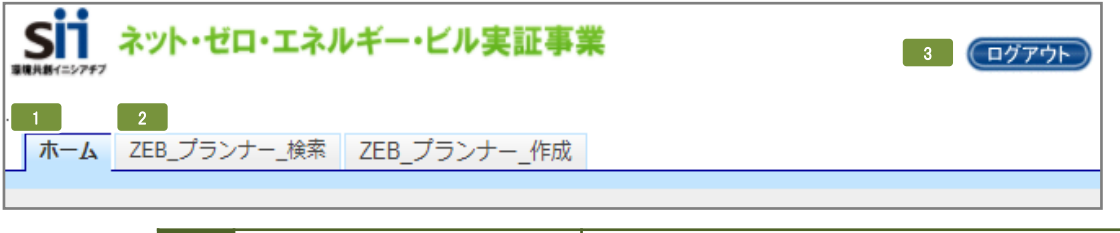

| 1 | ホーム          | ZEBプランナー・ポータルサイトのホーム画面です。                |
|---|--------------|------------------------------------------|
| 2 | ZEB_プランナー_検索 | 実績報告情報の入力、書類の出力、仮保存データ<br>の編集を行う際に使用します。 |
| 3 | ログアウト        | ログインを終了し、ログイン画面に戻ります。                    |

# (3) ZEBプランナー詳細画面を開く

「ZEB\_プランナー\_検索」タブを選択した後、表示された登録情報の「詳細」を選択してください。

| ホ   | -L       | ZEB_7                 | ゚ランナー_検索 | ZEB_プランナー_作成      |         |       |
|-----|----------|-----------------------|----------|-------------------|---------|-------|
|     |          |                       |          |                   |         |       |
| 勢   | <b>架</b> | <u> 秋ギービル</u><br>一覧画面 | 業審議      |                   |         |       |
|     |          |                       |          |                   |         |       |
| 検索編 | 課        |                       |          |                   |         |       |
|     | No.      | 詳細                    | 登録年度     | 法人名               | 承認ステータス | 代表者_氏 |
|     | 1        | [詳細]                  | 2018     | 株式会社カンキョウ共創イニシアチブ | 登録決定    | 環境    |

### (4) 実績報告の情報を入力する

前ページ(3)の通りにプランナー詳細画面を開き、以下の通りに進みます。

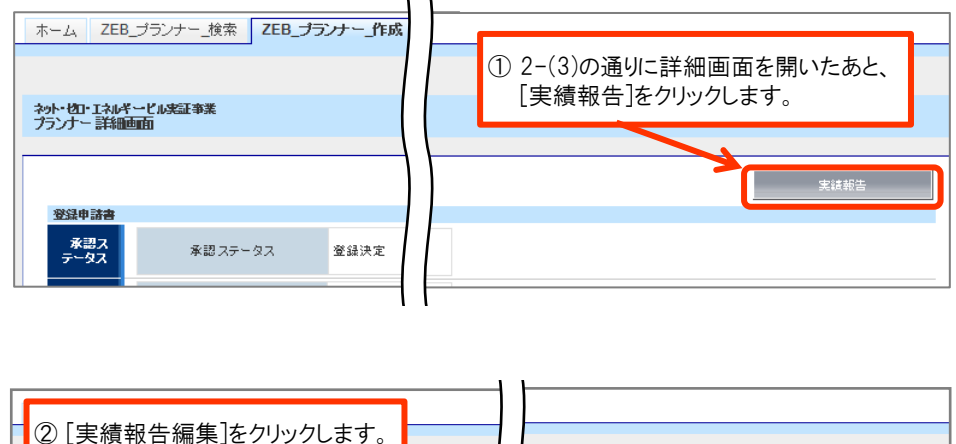

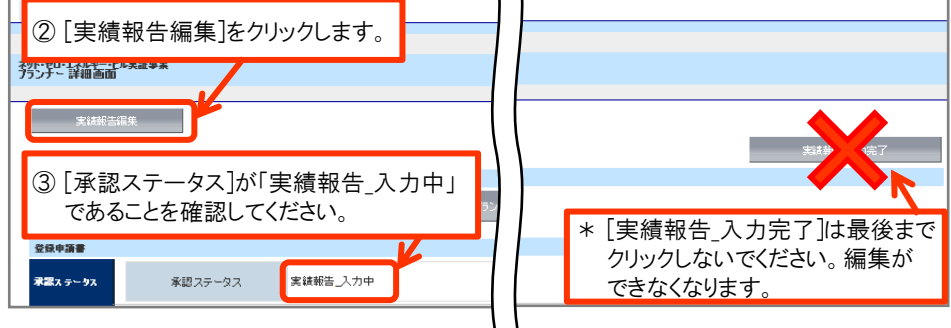

#### (5) 入力内容を保存する

画面内にある以下のボタンを選択して、適宜保存してください。

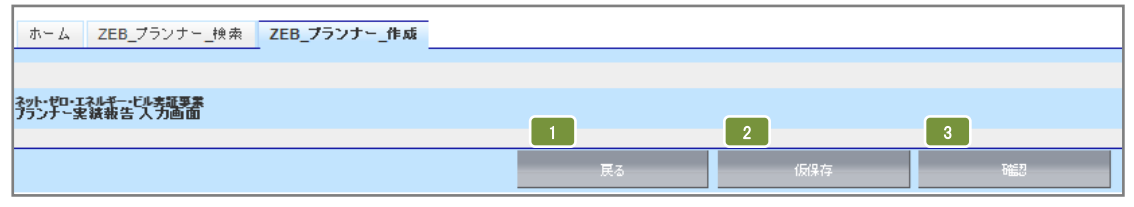

| 1 | 戻る  | 詳細画面へ戻ります。入力内容は保存されません。                            |
|---|-----|----------------------------------------------------|
| 2 | 仮保存 | 入力途中で一時保存する場合、選択してください。                            |
| 3 | 確認  | 入力完了後に選択してください。入力内容確認画面に移動しますので、<br>入力内容を確認してください。 |

\*適宜「仮保存」しながら入力してください。

入力内容を保存する前に、ブラウザの[戻る]ボタンを押したり、ページ内の[戻る]を選択したりすると、 入力した内容が保存されず消えてしまう場合がありますので、ご注意ください。

- \* 操作をしないまま一定時間が経過すると、自動的にログアウトします。その際に自動保存はされません。
- \*[確認]をクリックした際、必須情報で未入力の項目や入力内容に誤りがあった場合はエラーが表示され、 登録の完了ができません。エラー内容に従って修正してください。なお、エラーがあっても「仮保存」は可能です。

# (1) ZEBプランニング実績の追加入力

登録票掲載

前ページ2-(4)の通りに実績報告の入力画面を開いてから、平成30年度中に新たに行ったZEBプランニング実績を 追加入力してください。

ただし、「ZEBプランニング実績」について、新たに追加する情報がない場合は、入力しないままでかまいません。

|             | 1-1                     |      |             |          | 1-2    | 1       | 1-4 | 1-5  |                                                          | -6                                                      | 1-7        | _ |
|-------------|-------------------------|------|-------------|----------|--------|---------|-----|------|----------------------------------------------------------|---------------------------------------------------------|------------|---|
|             | 建築物の名称                  | 登録年度 | 都道府県        | 新築/既存建築物 | 建物用途   | 延べ面積    | 階数  | 竣工年  | <ul> <li>一次エネルギー</li> <li>削減率</li> <li>創エネ含まず</li> </ul> | <ul> <li>一次エネルギー</li> <li>削減率</li> <li>創エネ含む</li> </ul> | ZEBランク     |   |
|             | ZEBファイナンス株式会社東京本社ビ<br>ル | 2018 | 東京都         | 新築       | 事務所等   | 100,000 | 10  | 2018 | 50.5                                                     | 74.3                                                    | ZEB Ready  |   |
|             | リゾートホテル・ショーエネ           | 2018 | 兵庫県         | 増改築      | 事務所等   | 10,000  | 7   | 2018 | 77.8                                                     | 77.8                                                    | Nearly ZEB |   |
|             | 聖力ンキョー記念病院              | 2018 | 滋賀県         | 新築       | 病院等    | 8,000   | 9   | 2017 | 62.0                                                     | 81.5                                                    | Nearly ZEB |   |
|             | 私立エネルギー女学院              | 2018 | 三重県         | 新築       | 学校等    | 5,000   | 6   | 2017 | 55.8                                                     | 69.4                                                    | ZEB Ready  |   |
|             | 県立是部図書館                 | 2018 | 静岡県         | 新築       | 集会所等   | 3,000   | 3   | 2017 | 53.2                                                     | 60.6                                                    | ZEB Ready  |   |
| ZEBプランニング実績 | 介護老人保健施設 共創苑            | 2018 | 千葉県         | 新築       | 病院等    | 7,000   | 3   | 2017 | 52.5                                                     | 57.2                                                    | ZEB Ready  |   |
|             | 環境百貨店                   | 2018 | 秋田県         | 新築       | 物販店舗等  | 100,000 | 10  | 2017 | 51.3                                                     | 51.3                                                    | ZEB Ready  |   |
|             | 県立省工ネ資料博物館              | 2018 | 岩手県         | 既存建築物    | 集会所等   | 3,500   | 3   | 2019 | 50.7                                                     | 50.7                                                    | ZEB Ready  |   |
|             | 環境研究室                   | 2019 | 大阪府 🔻       | 新築 ▼     | 事務所等 ▼ | 4000    | 3   | 2019 | 50.3                                                     | 50.3                                                    | ZEB Ready  | ٣ |
|             |                         | 2019 |             | なL▼      | tau •  |         |     |      |                                                          |                                                         | なし         | ٣ |
|             |                         | 2019 |             | なL▼      | tal v  |         |     |      |                                                          |                                                         | なし         | ۳ |
|             |                         | 2019 | なL <b>v</b> | なL ▼     | tal •  |         |     |      |                                                          |                                                         | なし         | ۳ |
|             |                         | 2019 | tal •       | /au 🔻    | tau •  |         |     |      |                                                          |                                                         | なし         | ۳ |
|             | プランニング実績追加              |      |             |          |        |         |     |      |                                                          |                                                         |            |   |

| 1-1 | 登録する建築物の名称を入力してください。                                                                                                    |
|-----|----------------------------------------------------------------------------------------------------|
| 1-2 | プルダウンより選択してください。選択肢以外の建物用途は登録できません。<br>(プルダウンにない建物用途の建築物でZEBプランニング実績の登録を行いたい場合はSIIへ相談してください。)                                                          |
| 1-3 | 半角数字で入力してください。(少数点以下切り上げ)                                                                                                    |
| 1-4 | 地上階のみ半角数字で入力してください。地下階と塔屋は含めないでください。                                                                                                    |
| 1–5 | 「竣工年」を半角数字(西暦)で入力してください。既存建築物の場合、ZEB工事が完了した<br>年を指します。                                                                                                 |
| 1-6 | Web計算プログラムの計算結果を半角数字で入力してください。(小数点以下切り捨て)                                                                                                    |
| 1-7 | Web計算プログラムの計算結果に応じて「ZEBランク」をプルダウンから選択してください。<br>Web計算プログラム以外の方法(BEST等)で計算した省エネ建築物の場合、ZEBランクは<br>「『ZEB』(※)」「Nearly ZEB(※)」「ZEB Ready(※)」のいずれかを選択してください。 |

- \* ZEB(ZEB Ready以上)を達成した建築物のZEBプランニング実績を入力してください。 ZEBの定義については「ZEBプランナー登録公募要領」をご覧ください。 Web計算プログラム以外の方法(BEST等)で計算した結果、ZEB Ready以上を達成した 省エネ建築物のプランニング実績も記載できます。
- \*上位5件はSllのホームページで公表され、6件目以降は件数のみ公表されます。
- \* 建築確認済証の交付を受け、かつ『ZEB』、Nearly ZEB、ZEB Readyであることを示す省エネ性能表示 (BELS等)を取得している建築物であれば、竣工前の建築物もZEBプランニング実績に含めることが できます。

#### (2) ZEB以外の省エネプランニング実績の入力

登録票掲載

平成30年度において新たに追加された「ZEB以外の省エネプランニング実績」を含め、実績報告時点の総件数を 半角で入力してください。

※実績がない場合は「0」と入力してください。

| プランナー実績報告                         |                                                         |                                                                                                    |
|-----------------------------------|---------------------------------------------------------|----------------------------------------------------------------------------------------------------|
| ZEB以外の省エネ建築物<br>プランニング実績数         | ZEB以外の省エネ建築物<br>プランニング実績数*                              | 122 ※実績報告時点での総件数を入力してください。                                                                                         |
| ZEB以外の<br>省エネ建築<br>物プランニン<br>グ実績数 | 実績報告時点の2<br>のプランニング実約<br>* 建築確認済証<br>建築物であれる<br>かまいません。 | ZEB以外の省エネ建築物(BEI O. 9以下相当、実在するものに限る)<br>績の数を指します。<br>の交付を受け、かつZEBプランナーの登録要件を満たしている<br>ば、竣工前の建築物も省エネ建築物プランニング実績に含めて |

#### (3) 平成30年度中の具体的行動と結果の入力

平成30年度実績報告時、またはZEBプランナー登録時に掲げた「ZEB受注に向けた自社行動計画」に対してとった 行動や結果を、1行あたり70文字以内で改行し、7行以内で入力してください。 誤字・脱字に注意し、内容をよく確認してください。

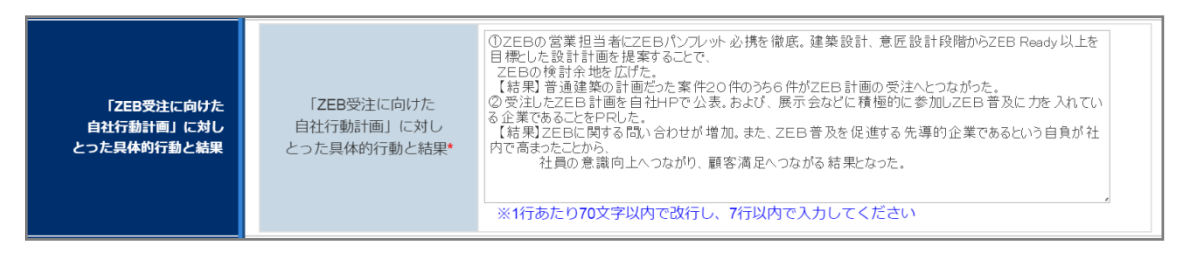

(4) 今後の自社行動計画の入力

登録票掲載

今後の「ZEB受注に向けた自社行動計画」を、1行あたり70文字以内で改行し、7行以内で入力してください。 誤字・脱字に注意し、内容をよく確認してください。

| 今後の「ZEB受注に向けた<br>自社行動計画」 | 今後の「ZEB受注に向けた<br>自社行動計画」・ | 「環境建築」を得意としており、設備設計と意匠設計の両側面からオーナーの皆さまに満足いただける「ZE<br>BJをご提案してまいります。<br>また、弊社の得意分野をさらに大きく拡大する好機ととらえ、ZEB音及の先導的企業としての責任を果たし<br>たいと考えます。<br>・今後は、ZEBのコンサルテイング経験を活かし、ZEB達成が難しいとされている既存建築物の改修に力を<br>入れ事業展開します。<br>・ZEBパンプレットを活用し、ZEBは「我慢の省エネ」ではなく、快適性が格段に向上することをオーナーに広<br>く周知していきます。<br>平成30年度においては目標を達成したため、目標の更新を行い年間の受注の20%がZEBであることをラ<br>インとし、2020年には<br>受注件数の50%がZEBであることを目指します。<br>※1行あたり70文字以内で改行し、7行以内で入力してください |
|--------------------------|---------------------------|----------------------------------------------------------------------------------------------------|
|--------------------------|---------------------------|----------------------------------------------------------------------------------------------------|

# \* 適宜仮保存してください

P.4の(5) 2 を参考に、仮保存しながら入力を進めてください。 入力内容を保存する前に、ブラウザの[戻る]ボタンを押したり、ページ内の[戻る]を選択したり すると、入力した内容が保存されず消えてしまう場合がありますので、ご注意ください。

# (1) ZEBプランナー情報(業種)の更新

実績報告入力中であれば、ZEBプランナー情報の一部(業種)を変更することができます。 変更がない場合は、編集しないままでかまいません。

|   |                   |                              | 建設業  ▼                                                                      |  |
|---|-------------------|------------------------------|-----------------------------------------------------------------------------|--|
|   | 木住                | 中分類                          | 総合工事業 ▼                                                                     |  |
| 1 | 〔大久<br>「定素<br>詳しく | う類〕 → 〔中<br>炊」に記載の<br>(は総務省ホ | コ分類〕の順に選択してください。<br>主たる「業種」をプルダウンから選択してください。<br>マームページ「日本標準産業分類」を参考にしてください。 |  |

#### (2) ZEBプランナー実務担当者情報の更新

実績報告入力中であれば、ZEBプランナー実務担当者情報を変更することができます。 変更がない場合は、編集しないままでかまいません。

|         |                   | 所属部署             |       | ZEB営業推進部省エネルギー課            |
|---------|-------------------|------------------|-------|----------------------------|
|         | 役職<br>担当者氏名 フリガナ・ |                  | 職     | 課長                         |
|         |                   |                  | コリガナ* | 氏 スイシン 名 ハナコ               |
|         | 2-1               | 担当者              | 背氏名*  | 民水心名花子                     |
|         |                   |                  | 郵便番号* | 104 - 0031 部便番号検索          |
| 史政坦义老信起 |                   | <b>2-2</b><br>住所 | 都道府県* | 東京都    ▼                   |
| 大物上二百旧州 |                   | ш <i>л</i>       | 市区町村* | 中央区                        |
|         |                   |                  | 町名以降* | 京橋一丁目〇番地〇号 ××××ビル10階       |
|         |                   | 電話               | 番号*   | 03 - 0000 - 0000           |
|         |                   | FAX              | 番号    | 03 - 0000 - 0000           |
|         | 携帯電話番             |                  | 話番号   | 090 - 0000 - 0000          |
|         |                   | 2-3 E-m          | nail* | hanako.suishin@example.com |

| 2-1 | ZEBプランナー登録について内容を理解しており、Sllからの問合せに対応できる方を実務担当<br>者としてください。Sllからの送付物、電話連絡、メール等は全て実務担当者経由で行われま<br>す。実務担当者と連絡が可能な連絡先等を入力してください。 |
|-----|----------------------------------------------------------------------------------------------------|
| 2-2 | 住所は、Sllから実務担当者宛の送付物の宛先となるものを入力してください。半角数字で「郵<br>便番号」を入力後、「郵便番号検索」をクリックすると、都道府県、市区町村が自動的に反映さ<br>れます。                          |
| 2-3 | 携帯電話のメール(キャリアメール)アドレスは使用できません。                                                                                               |

#### (3) 役員名簿の更新

実績報告入力中であれば、役員名簿を変更することができます。 ただし、役員名簿に関する書類の提出は不要です。

# (4) 主な許可登録の更新 登録票掲載

実績報告入力中であれば、ZEBプランナー情報(主な許可登録)を変更することができます。 変更がない場合は、編集しないままでかまいません。(原則、削除は行わないでください) 変更や追加がある場合は、該当する許可証・登録証の写しを提出してください。

|      |        | <b>3-1</b> 名称 | <b>3-2</b> 許可(登録)番号 |
|------|--------|---------------|---------------------|
|      |        | 特定建設業         | 東京都知事許可(特-00)第      |
|      | 主な許可登録 | 一級建築士事務所      | 一級 東京都知事登録 第        |
|      |        |               |                     |
| 資故情報 |        |               |                     |
| 具借旧報 |        |               |                     |

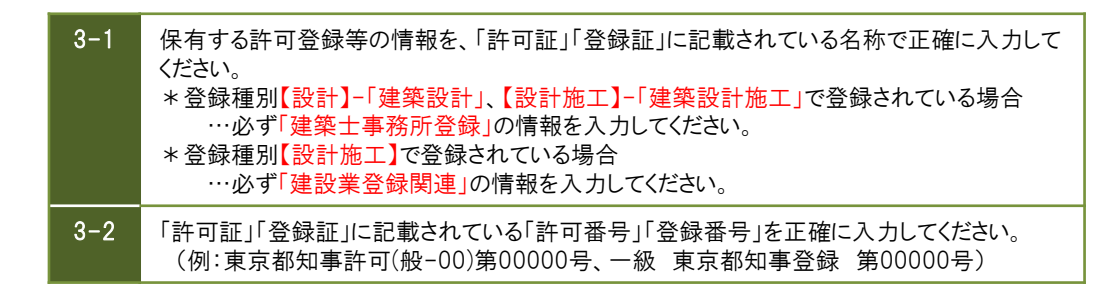

#### (5) 主な保有免許の更新

登録票掲載

実績報告入力中であれば、ZEBプランナー情報(主な保有免許)を変更することができます。 変更がない場合は、編集しないままでかまいません。

| 資格情報 |        | 4-1 名称   | <b>4-2</b> 保有者数 |
|------|--------|----------|-----------------|
|      |        | 一級建築士    | 3               |
|      | 主な保有免許 | 建築設備士    | 3               |
|      |        | エネルギー管理士 | 5               |
|      |        | 技術士      | 6               |

| 4-1 | 保有する免許・資格等の情報を「免許証等」に記載されている名称で正確に入力してください。<br>*登録種別【設計】で登録されている場合<br>…必ず「建築士、建築設備士等の資格」の情報を入力してください。<br>*登録種別【設計施工】で登録されている場合<br>…必ず「建築士、建築設備士等の資格」と「施工資格関連」の情報を入力してください。 |
|-----|----------------------------------------------------------------------------------------------------|
| 4-2 | 保有者数を半角数字で入力してください。                                                                                                    |

# (5) 対応可能なエリアと建物用途・規模の更新

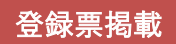

実績報告入力中であれば、ZEBプランナー情報(対応可能なエリアと建物用途・規模)を変更することができます。 変更がない場合は、編集しないままでかまいません。

|           | □ 全選択                        |              |       |       |       |       |       |        |
|-----------|------------------------------|--------------|-------|-------|-------|-------|-------|--------|
|           |                              | 🔲 北海道        |       |       |       |       |       |        |
|           | ☑ 東北                         | ☑ 青森県        | ✓ 岩手県 | ☑ 宮城県 | ✔ 秋田県 | ☑ 山形県 | ☑ 福島県 |        |
|           | ☑ 関東                         | ☑ 茨城県        | ☑ 栃木県 | ✔ 群馬県 | ✔ 埼玉県 | ☑ 千葉県 | ☑ 東京都 | ☑ 神奈川県 |
|           | □ 北陸                         | □ 新潟県        | 🔲 富山県 | 🔲 石川県 | □ 福井県 |       |       |        |
| 5-1 都道府県  | 見 ● 中部                       | ☑ 山梨県        | ☑ 長野県 | ☑ 岐阜県 | ● 静岡県 | ☑ 愛知県 |       |        |
|           | ☑ 近畿                         | ☑ 三重県        | ☑ 滋賀県 | ☑ 京都府 | ✓ 大阪府 | ✔ 兵庫県 | ☑ 奈良県 | ✓ 和歌山県 |
| 対応可能なエリアと | 日中国                          | 🔲 鳥取県        | □ 島根県 | 🔲 岡山県 | 🔲 広島県 | 🔲 山口県 |       |        |
| 建物用途・規模   | - 四国                         | □ 徳島県        | □ 香川県 | □ 愛媛県 | 🔲 高知県 |       |       |        |
|           | 🔲 九州                         | □ 福岡県        | □ 佐賀県 | □ 長崎県 | □ 熊本県 | □ 大分県 | 🔲 宮崎県 | □ 鹿児島県 |
|           |                              | □ 沖縄県        |       |       |       |       |       |        |
|           | ☑ 事務所等                       | ✓ ホテル等       |       |       |       |       |       |        |
| 5-2 建物用运  | ▲ 病院等                        | ✔ 物販店舗等      |       |       |       |       |       |        |
|           | ☑ 学校等                        | ☑ 集会所等       |       |       |       |       |       |        |
| 5-2 胡道    | <ul> <li>規模を問わず対応</li> </ul> | 応可能          |       |       |       |       |       |        |
|           | ● 延べ面積 100.                  | 000 miまで対応可能 |       |       |       |       |       |        |

| 5-1 | 複数選択可能です。該当の項目にチェックを入れてください。                                          |
|-----|-----------------------------------------------------------------------|
| 5-2 | 複数選択可能です。該当の項目にチェックを入れてください。                                          |
| 5-3 | 該当の項目にチェックを入れてください。「延べ面積「 」㎡まで対応可能」を選択した場合、対<br>応可能な㎡数を半角数字で入力してください。 |

# <u>(6) ZEB相談窓口(代表)の更新</u>

登録票掲載

実績報告入力中であれば、ZEBプランナー情報(ZEB相談窓口(代表))を変更することができます。 変更がない場合は、編集しないままでかまいません。

|             | 部署                  | 洺等    | ZEB営業推進部省エネルギー課         |
|-------------|---------------------|-------|-------------------------|
|             | 6 1                 | 郵便番号* | 104 - 0031 郵便番号検索       |
|             | 住所                  | 都道府県* | 東京都    ▼                |
|             | 111/1               | 市区町村* | 中央区                     |
| ZEB相談窓口(代表) |                     | 町名以降* | 京橋一丁目〇番地〇号 ××××ビル10階    |
|             | 電話                  | 番号*   | 03 - 0000 - 0000        |
|             | FAX                 | 潘号    | 03 - 0000 - 0000        |
|             | E-r                 | nail* | kankyo@example.com      |
|             | <mark>6-2</mark> UF | ₹L*   | https://example.com/zeb |

| 6-1 | 建築主等からのZEBに関する問合せに対応できる連絡先を入力してください。<br>郵便番号、電話番号、FAX番号、E-mail、URLは半角英数字で入力してください。<br>「郵便番号」を入力後、[郵便番号検索]をクリックすると、都道府県、市区町村が<br>自動的に反映されます。 |
|-----|----------------------------------------------------------------------------------------------------|
| 6-2 | 「自社のZEBまたは省エネ建築物支援業務の実績を自社ホームページ等で公表する」ことが<br>ZEBプランナー登録要件のひとつであるため、URLの入力は必須です。                                                            |

#### (7) ZEB相談窓口(その他)の更新

登録票掲載

実績報告入力中であれば、ZEBプランナー情報(ZEB相談窓口(その他))を変更することができます。 変更がない場合は、編集しないままでかまいません。

| 支社・グループ会社・部署名<br>等 | 名古屋支店 営業部 省エネルギー課                          |                                                  |       |       |        |  |
|--------------------|--------------------------------------------|--------------------------------------------------|-------|-------|--------|--|
| 住所                 | 郵便番号: 456 - 0000 郵便番号検索 都道府県<br>市区町村: 名古屋市 | <ul> <li>: 愛知県 ▼</li> <li>町名以降: 熱田区××</li> </ul> | 二丁目〇者 | 昏地O号  |        |  |
| 電話番号               | 052 - 000 - 0000                           | FAX番号                                            | 052   | - 000 | - 0000 |  |
| E-mail             | sho-ene@nagoya.example.com                 |                                                  |       |       |        |  |
| URL                | https://example.com/zeb                    |                                                  |       |       |        |  |

7

建築主等からのZEBに関する問合せに対応できる連絡先を入力してください。 入力上の注意はこのページの(6)を参照してください。

\*グループ会社を「ZEB相談窓口」として登録する場合、SIIホームページのZEBプランナー公募 より「役員名簿」のエクセルデータをダウンロードし、グループ会社の「役員名簿」を作成し、 実績報告書に添付してください。

### (1) 入力内容を保存する

全ての入力が完了したら、[確認]ボタンをクリックして、入力内容を保存してください。

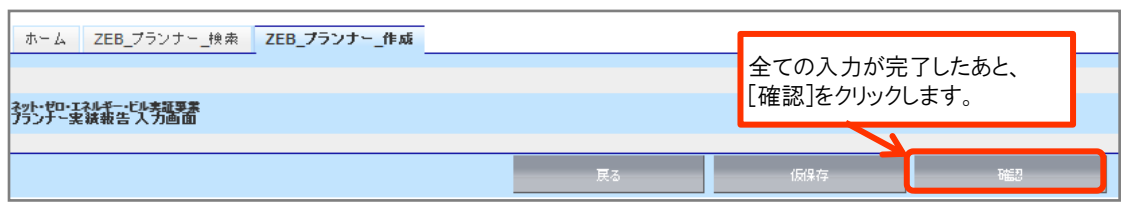

<sup>\*[</sup>確認]をクリックした際、必須情報で未入力の項目や入力内容に誤りがあった場合はエラーが 表示され、登録の完了ができません。エラー内容に従って修正してください。

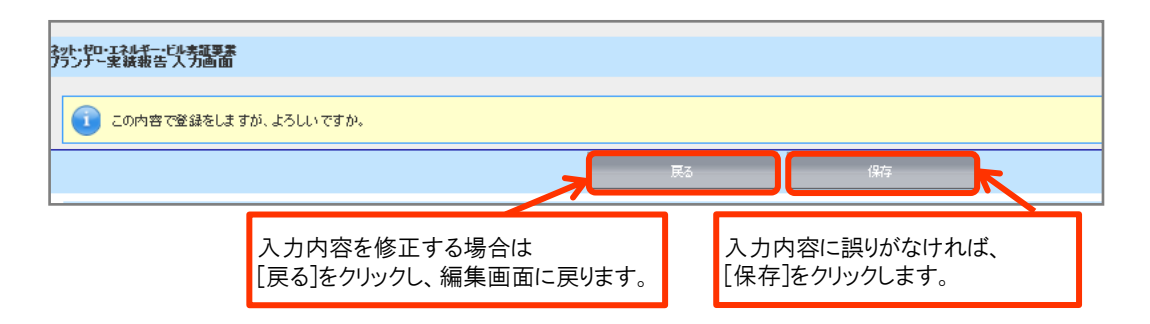

# (2) PDFサンプル(確認用書類)の出力

確認用のPDFファイルを出力し、入力内容に不備がないか、確認してください。

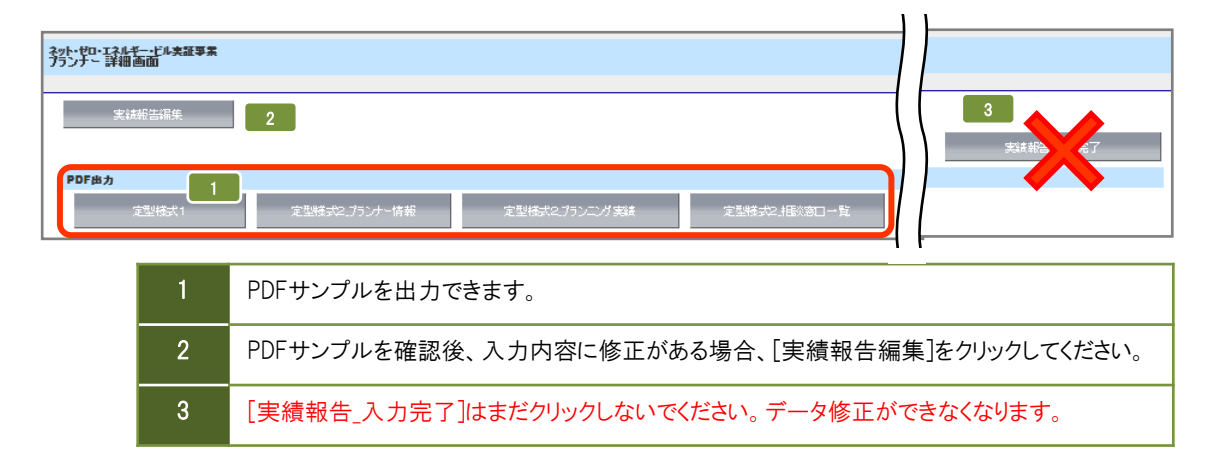

#### (3) PDFサンプル(確認用書類)の確認

確認用のPDFファイルを出力し、入力内容が紙面に正しく反映されているか確認してください。 特に押印すべき書類は、提出後の修正に時間を要しますので、十分に注意して確認してください。

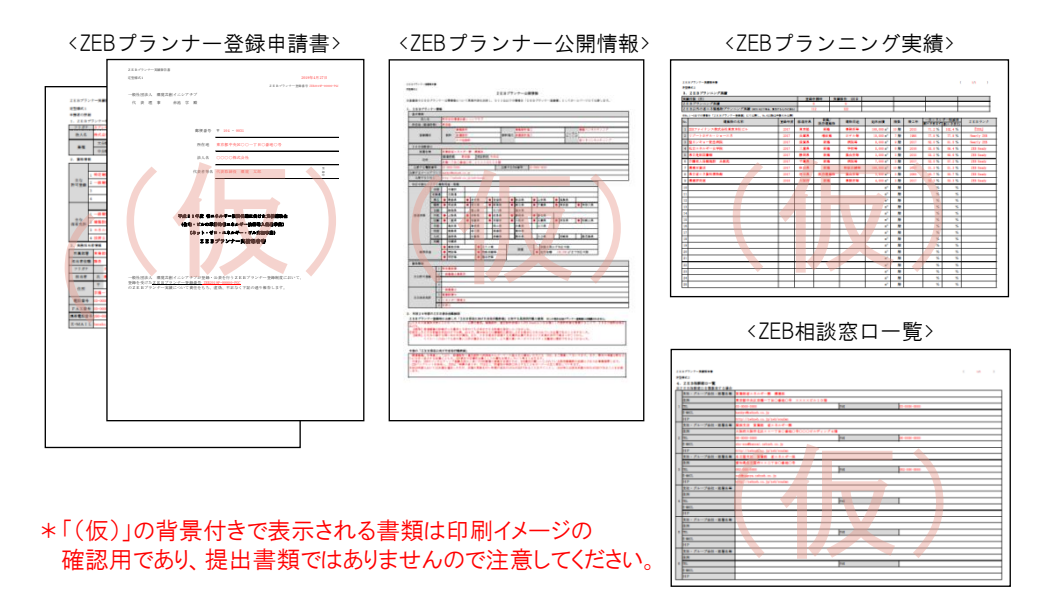

#### (4) 入力完了·印刷

不備がないことを確認したら、[実績報告\_入力完了]ボタンをクリックし、入力を完了してください。 修正が必要な場合は(2)を参照し、編集画面に戻ってください。

| ネット・ゼロ・エネルギー・ビル夫証事素<br>プランナー 詳細画面                 |          |
|---------------------------------------------------|----------|
| 実は統治編集                                            | 実績報告入力完了 |
| PDF出力                                             |          |
| 定型格式1 定型格式2.75ンナー情報 定型格式2.75ンニング実践 定型格式2.75ンニング実践 |          |

# (5) 提出用書類の出力(印刷)

提出用書類を出力(印刷)してください。

| やト・ゼロ・エネル <u>ギー・ビル実</u> 証事業<br>プランナー 詳細画面 |               |                |              |
|-------------------------------------------|---------------|----------------|--------------|
| 2<br>PDF出力                                |               |                |              |
| 定型様式1                                     | 定型様式2.プランナー情報 | 定型様式2.プランニング実績 | 定型様式2.相談客口一覧 |
| 登録申請書                                     |               |                |              |
|                                           | 72 1 承認ステータス  | 実績報告_報告書提出待ち   |              |

 1
 承認ステータスが「実績報告\_報告書提出待ち」になっていることを確認してください。

 2
 PDFファイルを出力し、A4サイズ片面で印刷してください。

 \*PDFが出力されない時は、ポップアップがブロックされている場合があります。

 その場合はポップアップブロックを解除してください。

(1) アンケートのダウンロード

実績報告と併せて、アンケートへのご協力をお願いします。 ZEBプランナー・ポータルサイトのホーム画面より、アンケートのエクセルデータをダウンロードしてください。

(2) 回答等の入力・アンケート用紙の印刷・エクセルデータの保存

アンケートに回答等を入力してください。 入力後のエクセルデータはデータ提出用に保存しておいてください。 入力後のエクセルデータは印刷しておいてください。

<ZEBプランナー登録制度 アンケート>

| 11977/4888 7/11 1.9197/4888 7/11 2.9197/48888/04/2-1-00000000000000000000000000000000000 | <ul> <li>* 2通りに提出します。どちらも省略せずに提出してください。</li> <li>① エクセルデータ:メールに添付して提出</li> <li>② 印刷した書類 : 実績報告書類とともに送付して提出</li> </ul> |   |
|------------------------------------------------------------------------------------------|----------------------------------------------------------------------------------------------------|---|
|                                                                                          | 111770-0-000000000000000000000000000000                                                                               |   |
| <ul> <li>・・・・・・・・・・・・・・・・・・・・・・・・・・・・・・・・・・・・</li></ul>                                  | <ul> <li> <ul> <li></li></ul></li></ul>                                                                               | 出 |

(3) アンケートのエクセルデータ提出

(下の(3)参照)

必要事項を入力した「ZEBプランナー登録制度 アンケート」のエクセルデータをメールに添付の上、 SIIに提出してください。

# 【提出先メールアドレス】 **Zeb-info@sii.or.jp**

\* メールを受信した旨の返信は行っておりませんので、ご了承ください。

(1) 押印

P.12の5.(5)で印刷した書類のうち、「ZEBプランナー実績報告書」に押印してください。 \*法人の「登録印」を押印してください。

<ZEBプランナー実績報告書>

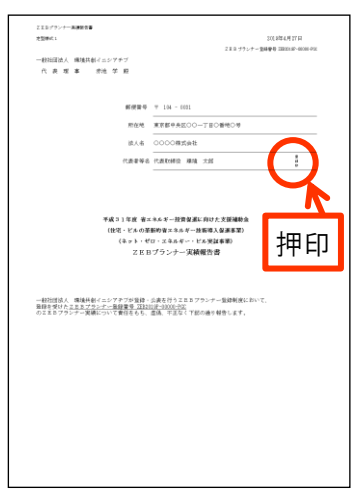

(2) 書類を揃える

下表を参照し、提出必要書類を全て揃えてください。

| No. | インデックス名             | 様式   | 必須●<br>該当〇 | 書類名                                                                                                    | ポータル<br>出力帳票 | 備考                                                                                            | SIIHP<br>公開 |
|-----|---------------------|------|------------|----------------------------------------------------------------------------------------------------|--------------|-----------------------------------------------------------------------------------------------|-------------|
| 1   | 実績報告書               | 指定   | •          | ZEBプランナー実績報告書_定型様式1                                                                                                    | •            |                                                                                               |             |
|     |                     |      | •          | ZEBプランナー実績報告書 定型様式2<br>(ZEBプランナー公開情報)                                                                                                    | •            |                                                                                               | •           |
| 2   | ZEBプランナー公開<br>情報    | 指定   | •          | ZEBプランナー実績報告書 定型様式2<br>(ZEBプランナー公開情報)<br>ZEBプランニング実績                                                                                                    | •            |                                                                                               | •           |
|     |                     |      | 0          | ZEBプランナー実績報告書 定型様式2<br>(ZEBプランナー公開情報)<br>ZEB相談窓ロ一覧                                                                                                    | •            | 1登録で複数の相談窓口をまとめて登録<br>する場合に提出                                                                 | •           |
| 3   | アンケート               | 指定   | •          | ZEBブランナー登録に係わるアンケート                                                                                                    |              | ZEBプランナー登録に係わるアンケート<br>について、回答。(回答項目は任意)                                                      |             |
| ¢   | ZEBブランニング実績<br>関連資料 | 定型   | 0          | 新たなZEBブランニング実績または省エネ建築物ブ<br>ランニング実績を報告する場合は、下記のいずれか<br>を提出<br>・省エネ法に基づくエネルギーの効率的利用のため<br>の措置の届出、建築物省エネ法に基づく計画の届出<br>を行った、または同法による適合性判定を受けたこと<br>がわかる書類の写し等<br>・BEI 0.9以下相当の建築物としてZEB実証事業等<br>の補助金事業の交付を受けたことを示す通知等の写<br>し<br>・国、地公体等から発行された、BEI 0.9以下相当の<br>省エネ建築物であることを示す証書の写し<br>・建築物省エネ法第7条に基づく省エネ性能表示(B<br>ELS等、第三者認証を受けているものに限る)の省エ<br>ネルギー性能評価認証の写し |              | ・複数実績がある場合はそのうちひとつ<br>の実績について関連資料を提出<br>(ZEBブランニング実績がある場合は、<br>優先してそのうちひとつの実績について<br>関連資料を提出) |             |
| 5   | 公表資料                | 自由書式 | •          | ZEBプランニング実績または省エネ建築物プランニ<br>ング実績公表資料                                                                                                    |              | ホームページ等のWebページでZEBブ<br>ランニング実績または省エネ建築物プラ<br>ンニング実績が掲載されている箇所を印<br>刷したもの及び会社案内等               |             |

<u>(3) ファイリング</u>

提出書類をクリアフォルダに入れてください。ホチキス留めやクリップ留め、インデックス等は不要です。

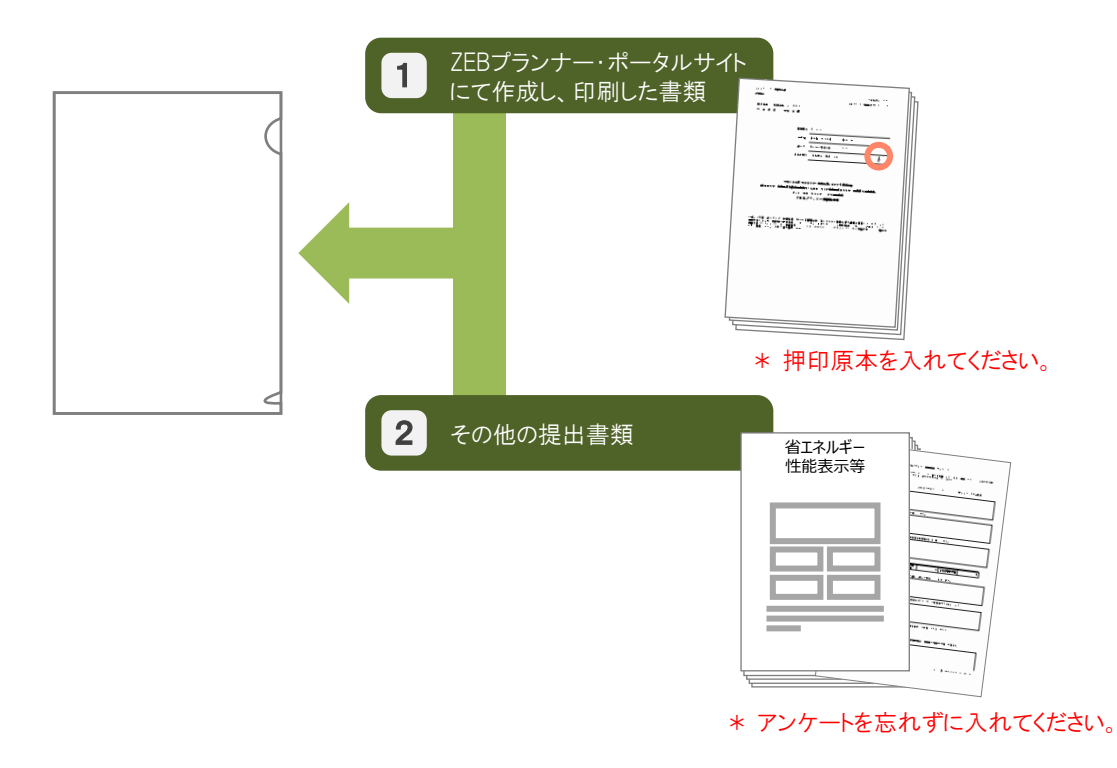

#### (4) 書類の送付

【提出先】

#### 〒104-0061 東京都中央区銀座2-16-7 恒産第3ビル7階 一般社団法人 環境共創イニシアチブ 事業第2部 『平成31年度 ZEBプランナー実績報告』係

#### \* 封筒に「平成31年度 ZEBプランナー実績報告書在中」と必ず記入してください。

【発送の注意事項】

- \* SllからZEBプランナーに対して実績報告書を受け取った旨の連絡はいたしません。 配送状況をZEBプランナー自身で確認できる手段(簡易書留等)で送付してください。
- \* ZEBプランナーがSIIIに送付する実績報告書は「信書」に該当するものが含まれることから、 郵便物・信書便物以外の荷物扱いで発送できませんので注意してください。
- \* 実績報告書の持込みは受理しませんので注意してください。
- \* 送付宛先には略称「SII」を使用しないでください。

# (1) ZEBプランナー登録票(確認用)の閲覧

SIIが実績報告書の確認を完了した後、ホームページ公表用の「ZEBプランナー登録票」の確認用PDFファイルを SIIが作成し、ポータルサイトにアップロードします。 ポータルサイトにログインしてPDFファイルを開いてください。

| オ   | (-L      | ZEB_7                   | プランナー_検索 | ZEB_プランナー_作成   | 1 #         | ]<br>クッ ++ -(トログインル                   |
|-----|----------|-------------------------|----------|----------------|-------------|---------------------------------------|
|     |          |                         |          |                | [ZF         | =>ルリイトにロラインし、<br>EBプランナー_検索]タブを選択します。 |
| 勢   | <b>兜</b> | :礼 <u>半一比</u> 加<br>一覧画面 | 実証亊業     |                |             |                                       |
| 検索網 | 課        |                         |          |                |             | 1                                     |
|     | No.      | 詳細                      | 登録年度     | 法人名            |             |                                       |
|     | 1        | (詳細)                    | 2018     | 株式会社カンキョウ共創イニシ | <i>マ</i> チブ |                                       |
|     |          |                         |          |                | = ② [詳      | ἑ細]を選択し、詳細画面へ移動します。                   |

| ホーム ZEB_ブランナー_検索                  | ZEB_プランナー_作成 |             |                                             |
|-----------------------------------|--------------|-------------|---------------------------------------------|
|                                   |              |             |                                             |
| ネット・ゼロ・エネルギー・ビル実証事業<br>プランナー 詳細画面 |              |             |                                             |
|                                   |              | 3 7<br>1    | ₹認ステータスが「実績報告_登録票<br>≇認中」となっていることを確認してください。 |
| 登録申請書                             |              |             |                                             |
| 承認ステータス                           | 承認ステータス      | 実績報告_登録票確認中 |                                             |

| プランナー登録票             |                                                                                                    |
|----------------------|----------------------------------------------------------------------------------------------------|
| 添付ファイル名              | <ul> <li>④ ページ最下部の添付ファイル</li> <li>(ファイル名)をクリックしてください。</li> <li>確認用PDFファイルを開くことが</li> <li>できます。</li> </ul> |
| PL-00000 0000000.pdf |                                                                                                    |

#### (2) ZEBプランナー登録票の確認

「ZEBプランナー登録票」の内容に間違いがないか確認してください。 PDFは印刷するなどして、登録・公表までの控えとして保管してください。

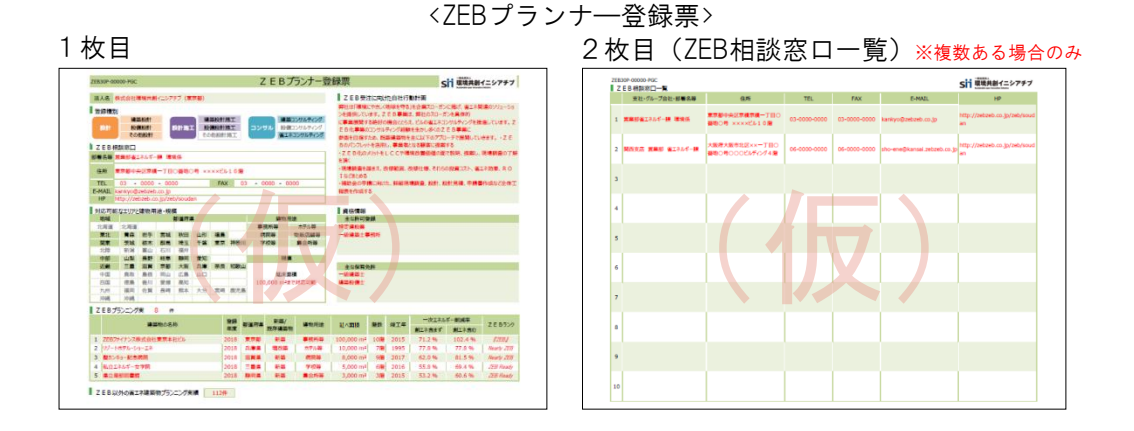

#### (3) ZEBプランナー登録票PDF確認完了

内容に間違いがなければ、詳細画面の右上にある[登録票確認完了]をクリックしてください。 また、その旨をSIIにメールにてお知らせください。

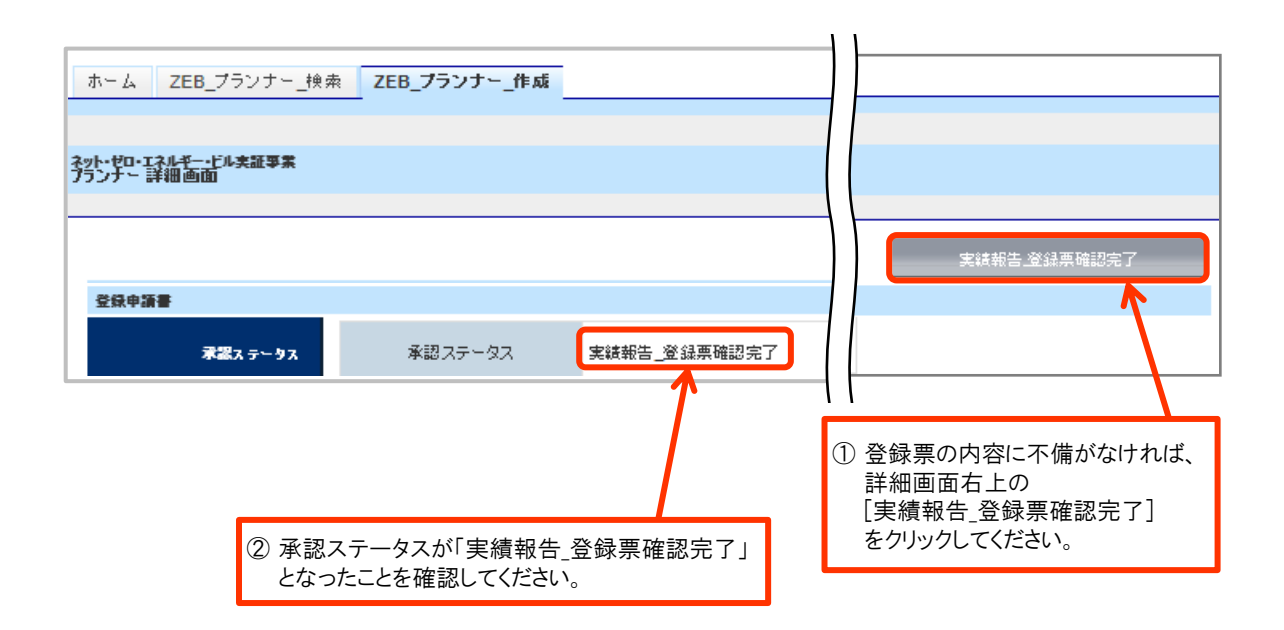

#### (1) SIIホームページでの公表

実績報告の内容を反映した登録票は、実績報告締切日より、報告対象全件のSIIによる確認が完了した後に行います。

#### (2) 計画変更について

次の場合、「計画変更相談票」による手続きが必要となります。手順は①~④の通りです。

- ・登録種別を変更する場合
- ・実績報告時に編集のできない、ZEBプランナー情報(会社名、所在地、代表者等)を変更する場合
- ・実績報告後に、ZEBプランニング実績やZEB以外の省エネ建築物のプランニング実績を追加する場合
- ・実績報告後に、ZEBプランナー公表情報を変更する必要がある場合
- ・実績報告後に、ZEBプランナー実務担当者情報を変更する場合
- Sllへ連絡

計画変更が発生したら、SIIまで連絡してください。変更内容に応じて、必要書類を案内します。

② 申請書類のダウンロード

Sllホームページ(https://sii.or.jp)にアクセスし、 「ZEBプランナー公募」ページに設置されている「ZEBプランナー登録 計画変更相談票」のエクセルデータを ダウンロードしてください。

③ 書類の作成·提出

記入例に従って「ZEBプランナー登録 計画変更相談票」を作成し、押印の上、SIIへ送付してください。

- \*「ZEBプランナー登録 計画変更相談票」への押印は担当者印や会社印で可とします。
- \*提出先は本手引きP.15を参考にしてください。
- \*封筒に「平成31年度 ZEBプランナー登録 変更書類在中」と必ず記入してください。
- \*配送状況が確認できる手段(簡易書留等)で送付してください。
- ④ 公表

SIIホームページの掲載情報が修正となる場合、原則SIIが不備のない本書類の原本を受領した日以降の ZEBプランナー公表日に合わせて、変更内容をホームページに反映します。 \*不備があった場合はこの限りではありません。